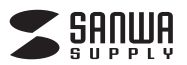

# ワイヤレスカードリーダー操作マニュアル

# **ADR-WISDUBK**

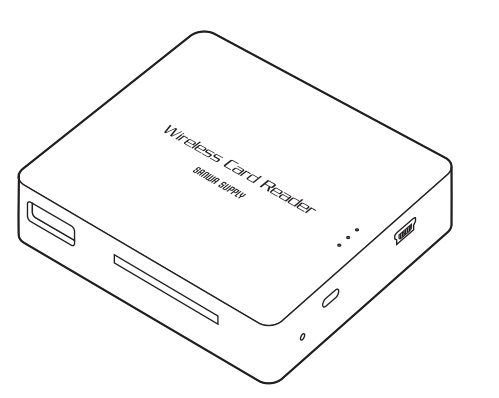

# ワイヤレスカードリーダー

#### Wireless Card Reader

この度はワイヤレスカードリーダー(ADR-WISDUBK)を お買い上げ頂き誠にありがとうございます。 このマニュアルでは操作方法を記載しています。 ご使用前に必ずご覧ください。

本取扱説明書の内容は、予告なしに変更になる場合があります。 最新の情報は、弊社WEBサイト(http://www.sanwa.co.jp/)をご覧ください。

デザイン及び仕様については改良のため予告なしに変更することがございます。 本書に記載の社名及び製品名は各社の商標又は登録商標です。

サンワサプライ株式会社

目次

| P.1         | 1. 安全にお使いいただくためのご注意(必ずお守りください)           |
|-------------|------------------------------------------|
|             | 2. 取扱い上のご注意                              |
|             | 3. 各部名称と働き                               |
| P.2         | 4. 各種メディアの挿入                             |
|             | Wi-Fi(ワイヤレス)で接続する場合                      |
|             | 5. 準備                                    |
|             | 6. バッテリーについて                             |
|             | 7. リサイクルについて                             |
|             | 8. 専用アプリ「AIR READER」 をインストールする           |
|             | 9. ワイヤレスカードリーダーを使用する                     |
|             | 10. スマートフォン/タブレットとWi-Fi(ワイヤレス)接続する       |
|             | ・iPhone/iPad/iPod touchの場合               |
| P.3         | ・ Androidの場合                             |
|             | 11. AIR READERを起動する                      |
|             | 12. AIR READERを使用する                      |
|             | ・アプリメイン画面について                            |
|             | ・対応フォーマット一覧                              |
|             | ・ファイル一覧画面                                |
| P.4         | 13. ファイルを開く                              |
| P.5         | 14. 各種ファイルを操作する                          |
|             | ・詳細画面でファイルを操作する                          |
| P.6         | ・ファイルのアップロード                             |
|             | ・ファイルのダウンロード                             |
| P.7         | ・ファイルの削除                                 |
|             | ・ファイルの移動                                 |
| P.8         | ・ファイル名の変更                                |
|             | ・ノオルタの作成                                 |
| P.9         |                                          |
| <b>B</b> 10 | ・ [設定] メニューに しいて                         |
| P.10        | ・「WI-FIモートのSSIDCハスワートを変更する               |
| P.11        | ・  、  、  、  、  、  、  、  、  、  、  、  、  、 |
| 012         | - 「自注目ハスノー」でを定する                         |
| F.16        | 1000000000000000000000000000000000000    |
|             | ・木魁島を雨記動する                               |
| P 13        | ・<br>木製品を終了する                            |
|             | ・丁場出荷時状態に戻す                              |
| P.14        | USBカードリーダーとして使用する場合                      |
|             | 16. Windows 8.1・8・7・Vistaへのインストール        |
|             | 17. 本製品の取外し                              |
|             | 18. Mac OS X 10.1.2~10.9へのインストール         |
|             | 19. 各種メディアの挿入・取出し                        |
|             | 20. 本製品の取外し                              |
| P.15        | 21. 本体のリセット                              |
|             | 22. よくある質問                               |
|             | 23. 仕様                                   |
|             | 24. 対応フォーマット一覧                           |

# ■ 1.安全にお使いいただくためのご注意(必ずお守りください)

警告 下記の事項を守らないと火災・感電により、死亡や大けがの原因となります。

●分解、改造はしないでください。(火災、感電、故障の恐れがあります) ※保証の対象外になります。

- ●水などの液体に濡らさないでください。(火災、感電、故障の恐れがあります)
- ●小さな子供のそばでは本製品の取外しなどの作業をしないでください。 (飲み込んだりする危険性があります)

# ■注意 下記の事項を守らないと事故や他の機器に損害を与えたりすることがあります。

●取付け取外しの時は恒重に作業をおこなってください。

(機器の故障の原因となります) ●次のようなところで使用しないでください。

- ①直接日光の当たる場所
- ②湿気や水分のある場所
- ③傾斜のある不安定な場所
- ④静電気の発生するところ
- ⑤通常の生活環境とは大きく異なる場所 ●長時間の使用後は高温になっております。取扱いにはご注意ください。 (火傷の恐れがあります)

#### ■お手入れについて

①清掃する時は電源を必ずお切りください。

②機器は柔らかい布で拭いてください ③シンナー・ベンジン・ワックス等は使わないでください。

# ■ 2.取扱い上のご注意

ー ●本製品の取付け、取外しをする時には必ずパソコン内(ハードディスク等)のデータをすべてバックアップしてください。 ・メディア内のデータは、必ず他のメディアにすべてバックアップしてください。 ※特に修復・再現のできない重要なデータは必ずバックアップをしてください。

- ※バックアップの作成を怠ったために、データを消失、破損した場合、弊社はその責任を負いかねますのであらかじめ ご了承ください。

#### ■電波干渉・電波障害について

●本製品の使用前には、「他の無線局」が運用されていないことを確認してください。万が一、本製品と下記に該当する他の無線局との間に電波障害が生じた場合には、速やかに本製品の使用場所を変えるか、または本製品の使用を中止してください。

他の無線局とは、本製品の使用する周波数帯では電子レンジ等の産業、科学、医療機器のほか、他の同種無線局、 工場の製造ライン等で使用される免許を要する移動体識別用構内無線局、免許を要しない特定の小電力無線局、 アマチュア無線局など。

#### ■セキュリティについて

●無線通信は電波で情報のやり取りを行うため、盗難や不正なアクセスを受ける恐れがあります。 無線通信を行う場合はその危険性を十分に理解したうえご使用ください。また、セキュリティの設定を行いデータの安全を確

保してください

※無線LANの使用上やむを得すセキュリティの問題が発生した場合も弊社はその責を負いかねますのであらかじめご了承く ださい。

### 3.各部名称と働き

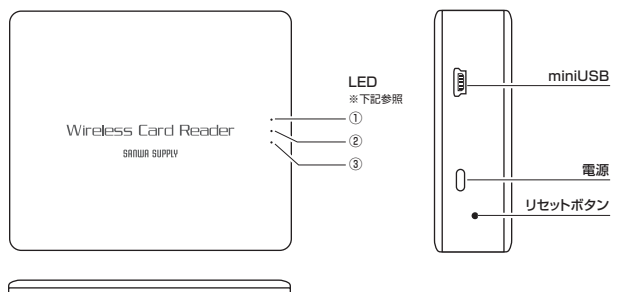

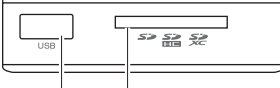

USBポート SDZDyh

| 種類            |    | 色    | 状態 | 意味                |
|---------------|----|------|----|-------------------|
| ①ブリッジモードLED   |    | オレンジ | 点灯 | ブリッジモード接続中        |
|               |    | -    | 消灯 | 接続なし              |
| @Wi-FiモードLED/ |    | 白    | 点灯 | Wi-Fi ON、Wi-Fi接続中 |
| USBモード        |    | 白    | 点滅 | Wi-Fiデータ転送中       |
|               |    | 青    | 点灯 | USBモード            |
| ③電源LED        | 充  | 緑    | 点灯 | バッテリー30%以上        |
|               | 電時 | -    | 消灯 | 充電完了              |
|               |    | オレンジ | 点灯 | バッテリー30%以下        |
|               | 使  | 赤    | 点灯 | バッテリー30%以下        |
|               | 碍  | -    | 消灯 | バッテリー30%以上        |
|               |    |      |    |                   |

※充電中は青色LEDも同時に点灯します。

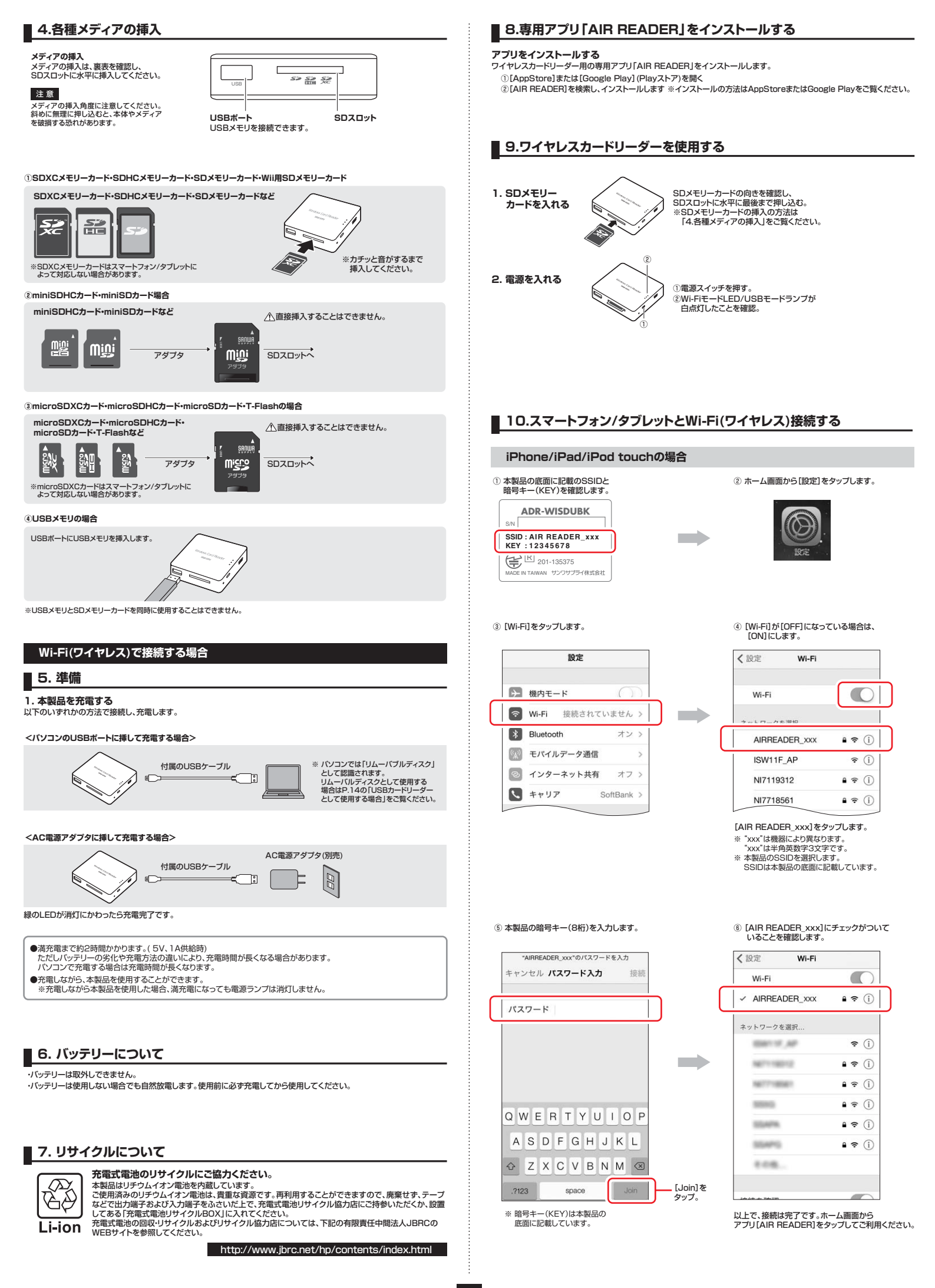

(P.3へ続く)

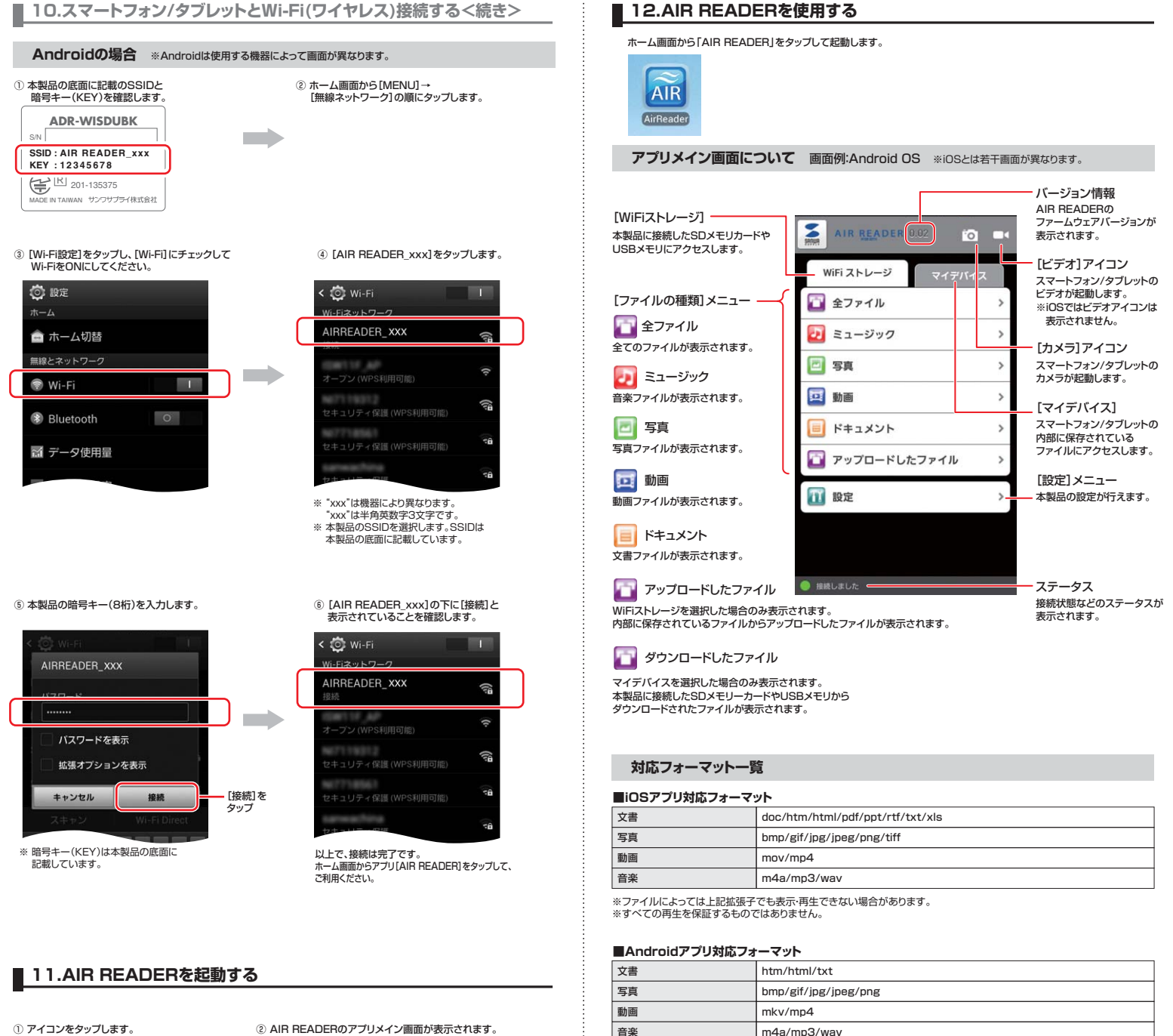

\*\*ファイルによっては上記拡張子でも表示、再生できない場合があります。 \*\*Android搭載機器の場合は上記の拡張子以外のコンテンツも対応できる場合があります。

※すべての再生を保証するものではありません。

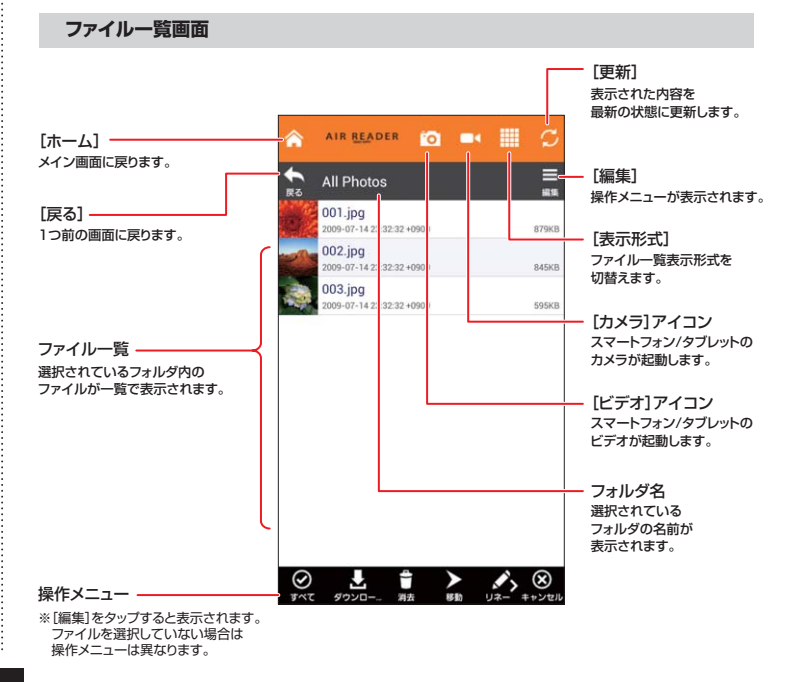

② AIR READERのアプリメイン画面が表示されます。

AIR

AirBeader

|   | AIR READER 0.02   | -4 |
|---|-------------------|----|
|   | WiFi ストレージ マイデバイス |    |
|   | 🛅 全ファイル           | >  |
|   | 22 ミュージック         | >  |
|   | 🔄 写真              | >  |
|   | <b>阿</b> 動画       | >  |
|   | ■ ドキュメント          | >  |
|   | 🛅 アップロードしたファイル    | >  |
|   | 111 設定            | >  |
|   |                   |    |
|   |                   |    |
|   | ● 接続しました          |    |
| _ |                   |    |

接続されると と表示されます。 ● いいきれました と表示されている場合は、 本製品とAIR READERが正しく接続されていません。 再度接続しなおしてください。

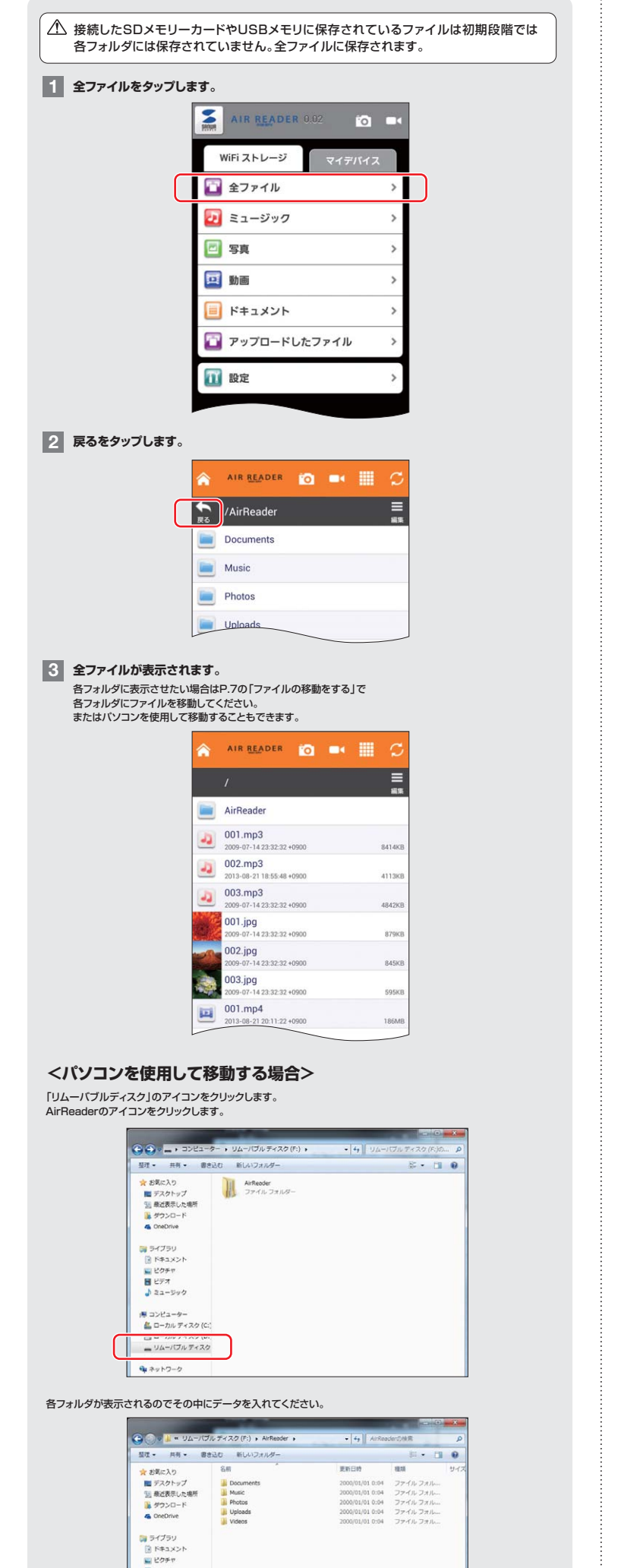

接続したSDメモリーカードやUSBメモリに保存されている写真ファイル「001.jpg」を選択する場合を例として説明します。

1 [WiFiストレージ]をタップします。

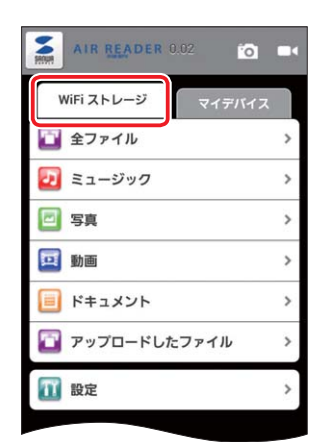

\*\*本製品に挿入したSDメモリーカードやUSBメモリに アクセスする場合は[WiFiストレージ]を選択します。 スマートフォン/ タブレットの内部に保存されている ファイルにアクセスする場合はマイデ) (イスを選択します。

## 2 写真をタップします。

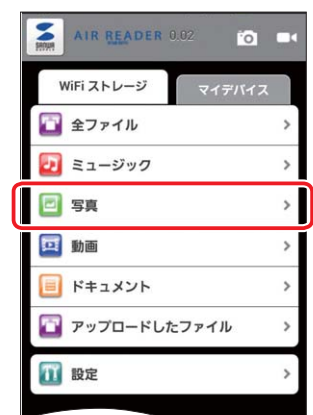

### **3** 再生するファイルをタップします。

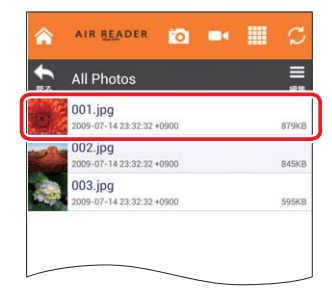

※さらにフォルダがある場合は、フォルダをタップすると、 フォルダ内のファイルおよびフォルダが表示されます。

#### 4 ファイルが表示されるのでP.5の「14.ファイルを操作する」をご覧ください。

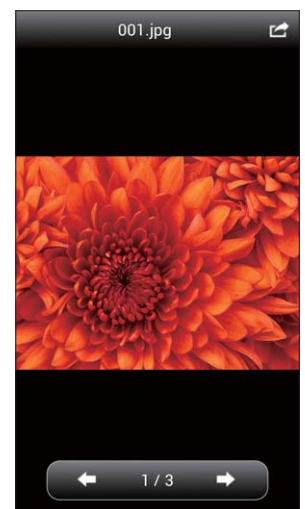

# 詳細画面で各種ファイルを操作 iOSとは若干画面が異なります。

# 🛃 ミュージック

ミュージック内にあるファイル一覧画面で選択した音楽ファイルを再生します。全ての再生が終わると一覧画面に戻ります。

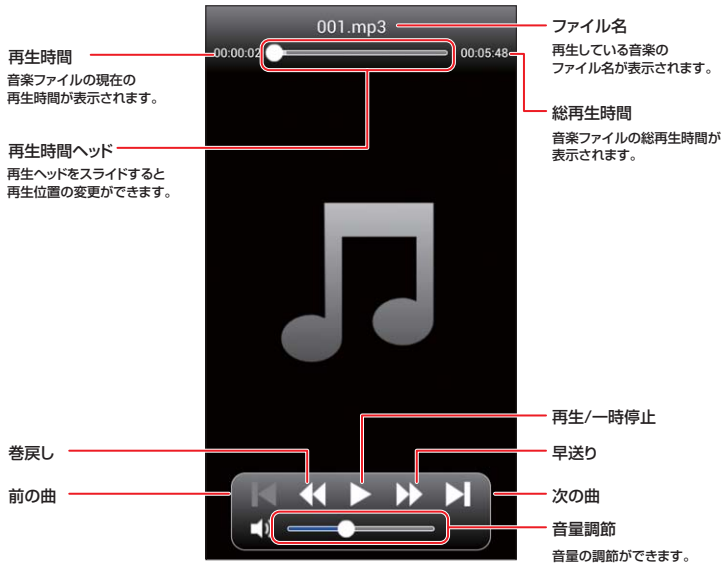

🧰 動画

動画内にあるファイル一覧画面で選択した動画ファイルを再生します。

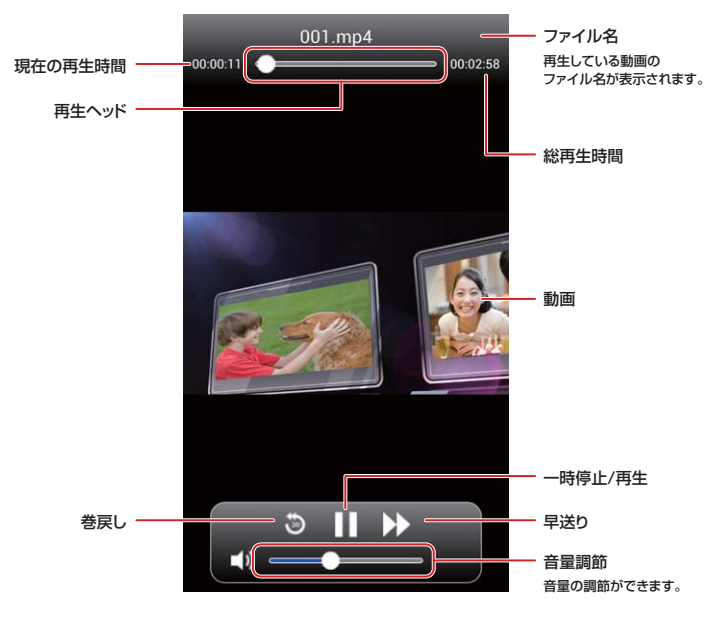

※操作ボタンはタップすると消えて、再度タップすると元に戻ります。

🗾 写真

写真内にあるファイル一覧画面で選択した写真ファイルを表示します。

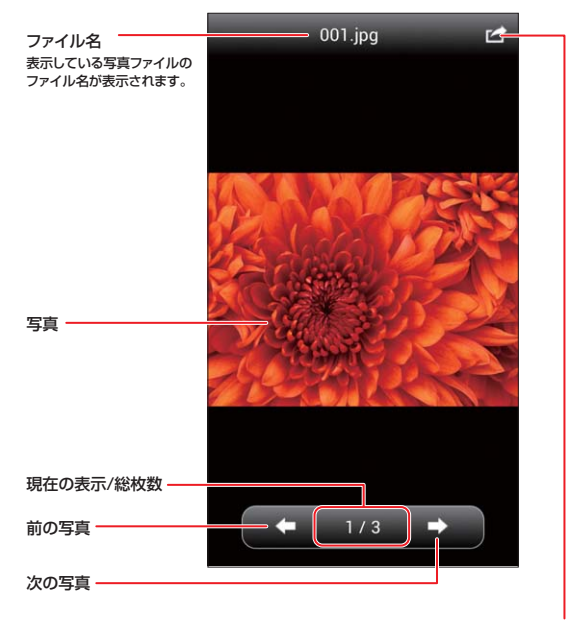

[ファイル転送]ボタン メールやFacebook、Twitterなどの アブリが起動します。

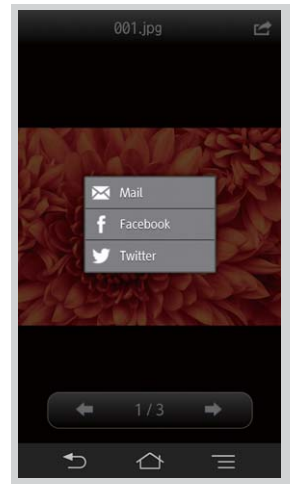

 メール、Facebook、 Twitterなどの操作方法は 各種アプリの操作方法を 参照してください。

# 📄 ドキュメント

ドキュメント内にあるファイル一覧画面で選択したファイルを表示します。

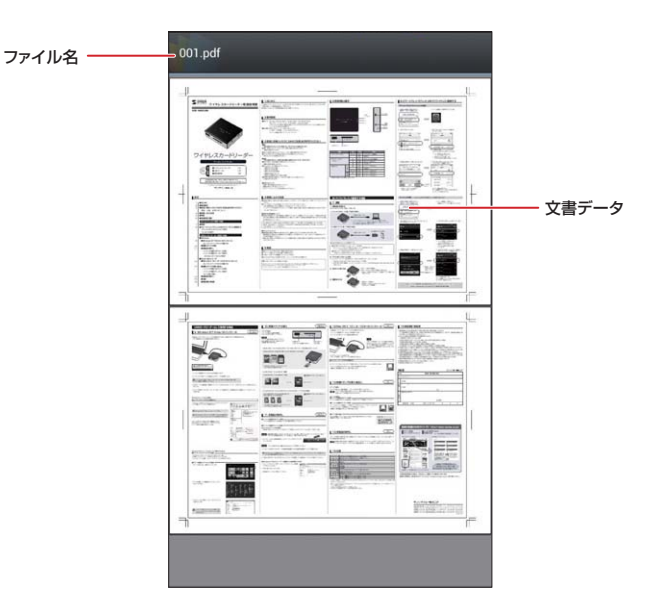

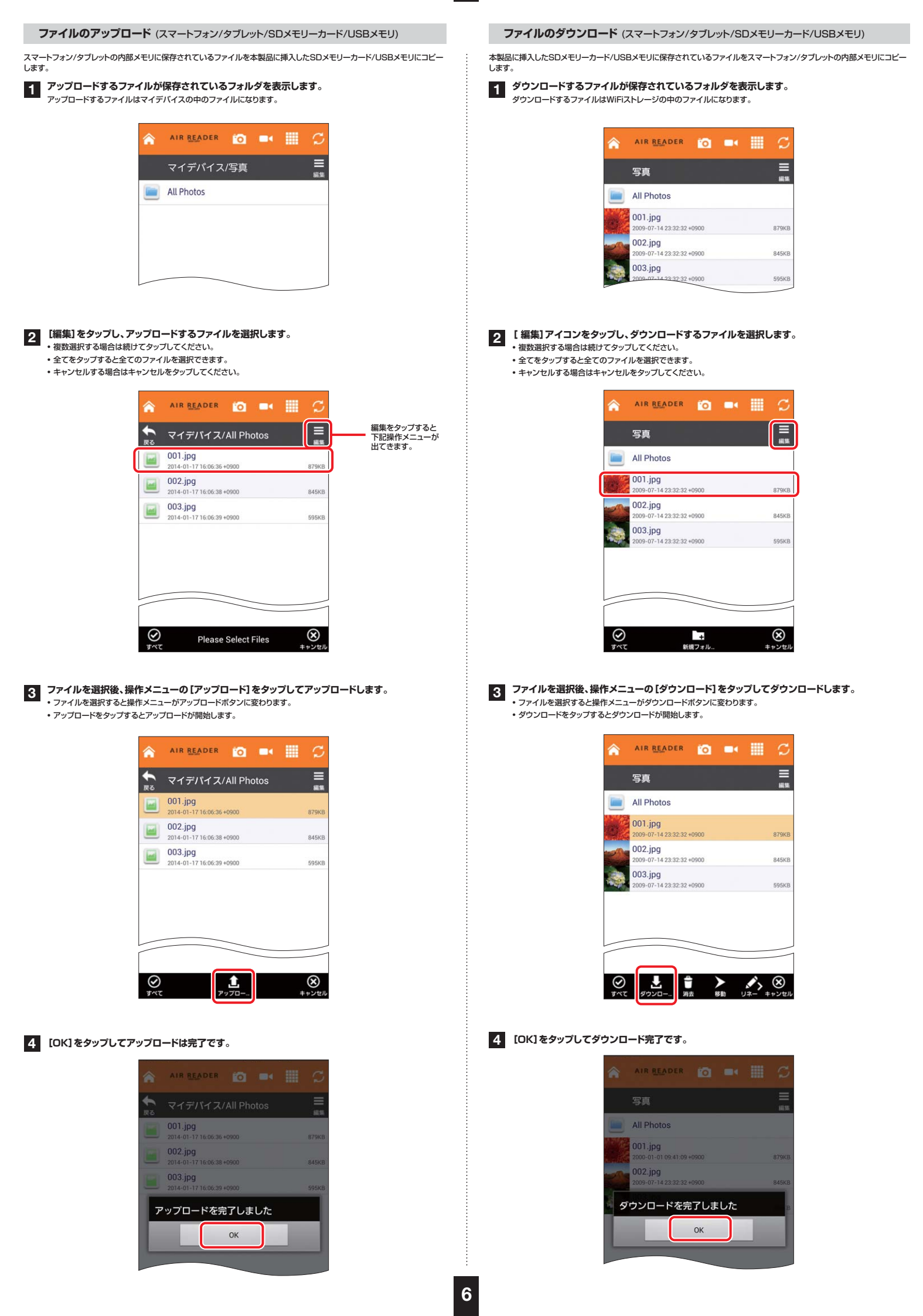

## ファイルの削除

本製品に挿入したSDメモリーカード/USBメモリまたはスマートフォン/タブレットの内部メモリに保存されているファイルを 削除します。

### 1 削除するファイルが保存されているフォルダを表示します。

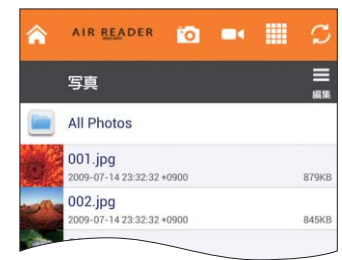

# 2 [編集] アイコンをタップし、削除するファイルを選択します。

- 複数選択する場合は続けてタップしてください。
- 全てをタッブすると全てのファイルを選択できます。
  キャンセルする場合はキャンセルをタッブしてください。

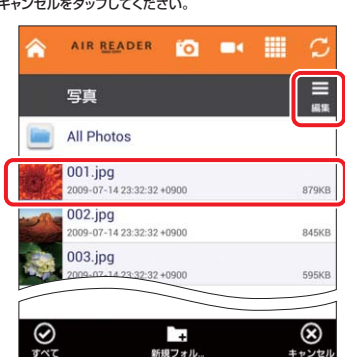

3 ファイルを選択後、操作メニューの[消去]をタップします。

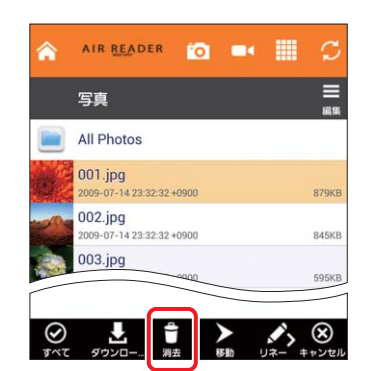

4 メッセージが表示されるので[はい]をタップします。

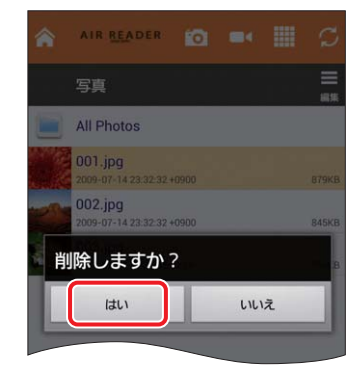

5 [OK]をタップしてファイルの削除は完了です。

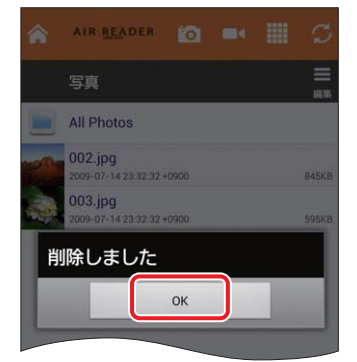

ファイルの移動

本製品に挿入したSDメモリーカード/USBメモリまたはスマートフォン/タブレットの内部メモリに保存されているファイルを 別のフォルダに移動します。

### 1 移動するファイルが保存されているフォルダを表示します。

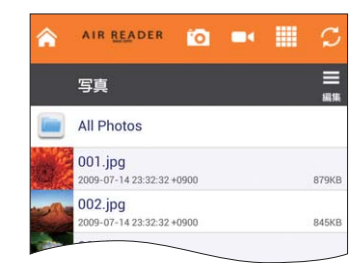

2 [編集] アイコンをタップし、移動するファイルを選択します。

- 複数選択する場合は続けてタップしてください。
- 全てをタップすると全てのファイルを選択できます。
- キャンセルする場合はキャンセルをタップしてください。

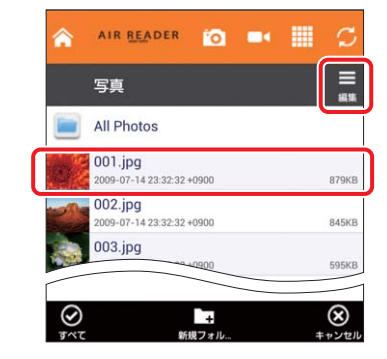

**3** ファイルを選択後、操作メニューの [移動] をタップします。

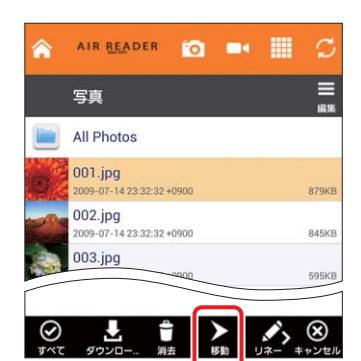

4 移動先のフォルダを表示し、操作メニューの[ペースト]をタップします。

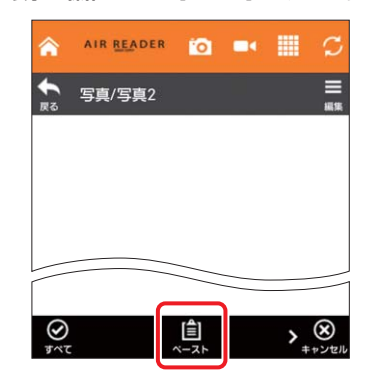

5 [OK]をタップしてファイルの移動は完了です。

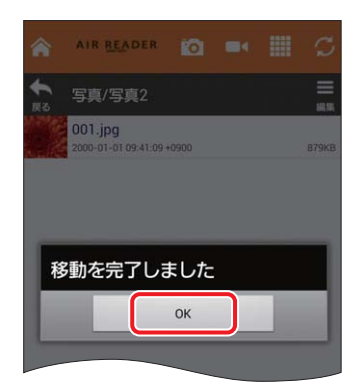

#### ファイル名の変更

本製品に挿入したSDメモリーカード/USBメモリまたはスマートフォン/タブレットの内部メモリに保存されているファイルの ファイル名を変更します。

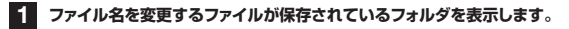

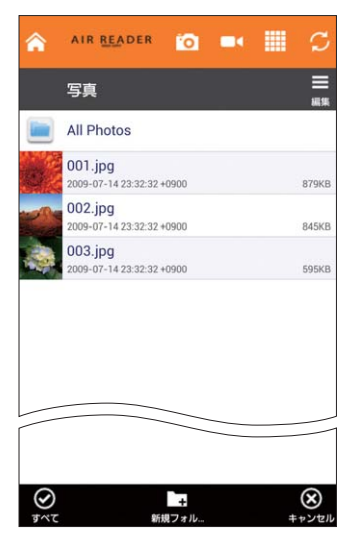

2 [編集] アイコンをタップし、ファイル名を変更するファイルを選択します。 ・ファイル名の変更は1つづつ行ってください。複数選択するとリネーム表示は消えます。

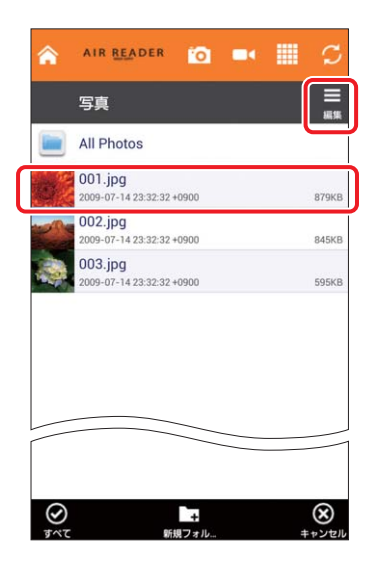

3 操作メニューの [リネーム] をタップすると変更画面が表示されます。

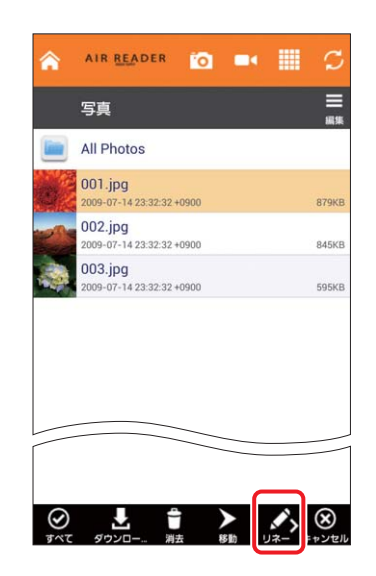

4 ファイル名を変更し、[OK] をタップします。

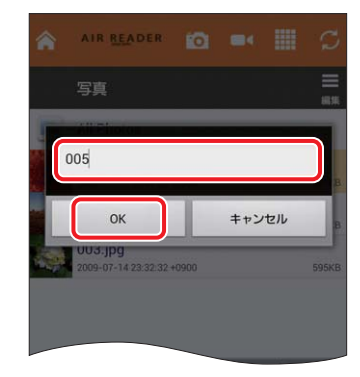

#### ファイル名が変更されているのを確認してください。

| All Photos           005.jpg         879KB           2009-07-14 23.32.32 +0900         879KB           2009-07-14 23.32.32 +0900         845KB           003.jpg         2009-07-14 23.32.32 +0900              |    | 写真                                   | 編集    |
|----------------------------------------------------------------------------------------------------|----|--------------------------------------|-------|
| 005.jpg         87966           2009-07-14 23.32.32 + 0900         87966           002.jpg         2009-07-14 23.32.32 + 0900         84566           003.jpg         2009-07-14 23.32.32 + 0900         595666 |    | All Photos                           |       |
| 002.jpg<br>2009-07-14 23.32.32 +0900 845KB<br>003.jpg<br>2009-07-14 23.32.32 +0900 595KB                                                                                                    |    | 005.jpg<br>2009-07-14 23:32:32 +0900 | 879KE |
| 003.jpg<br>2009-07-14 23:32:40900 595KE                                                                                                    | 28 | 002.jpg<br>2009-07-14 23:32:32 +0900 | 845KE |
|                                                                                                    |    | 003.jpg<br>2009-07-14 23:32:32 +0900 | 595KE |
|                                                                                                    |    |                                      |       |
|                                                                                                    |    |                                      |       |
|                                                                                                    |    |                                      |       |

これで、ファイル名の変更は完了です。

#### フォルダの作成

本製品に挿入したSDメモリーカード/USBメモリまたはスマートフォン/タブレットの内部メモリに新しいフォルダを作成 します。

1 新しいフォルダを作成するフォルダを表示します。

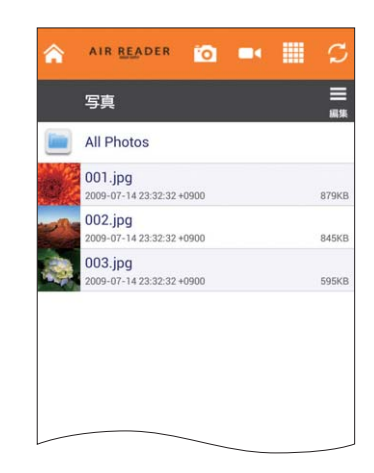

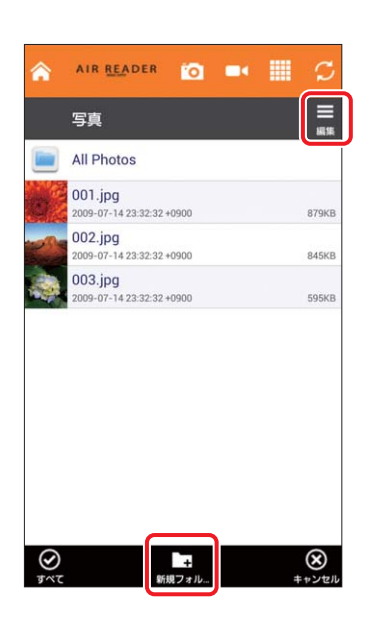

3 フォルダ名の入力画面が表示されるのでフォルダ名を入力し、[OK]をタップします。

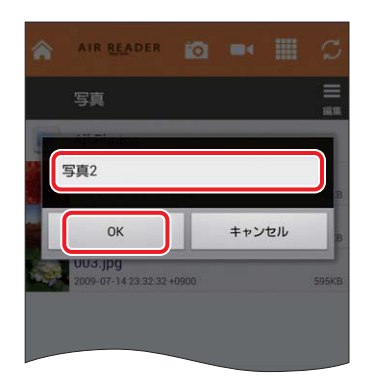

# 15.設定の確認・変更

[設定] メニューについて

[設定]メニューでは、詳細を設定します。

■[設定]メニューを表示する

1 メイン画面で [設定] をタップします。

| AIR READER 0.02   |   |
|-------------------|---|
| WiFi ストレージ マイデバイス |   |
| 🔟 全ファイル           | > |
| 🗾 ミュージック          | > |
| 🔄 写真              | > |
| 1 動画              | > |
| ■ ドキュメント          | > |
| 🛐 アップロードしたファイル    | > |
| 11 設定             | > |
|                   |   |
|                   |   |
| 🥮 接続しました          |   |

2 管理者バスワードの入力画面が表示されるので、管理者バスワードを入力し、 [ログイン]をタップします。

※管理者パスワードの初期設定は、「admin」です。

| admin |       |
|-------|-------|
|       | O     |
| ログイン  | キャンセル |

#### ■ [設定] メニューでできること

|                          | AIR READER                  |                      |
|--------------------------|-----------------------------|----------------------|
| Wi-Fiモードの<br>SSIDとパスワードを | Wi-Fiネットワーク AIRREADER_XXX > |                      |
| 変更します。                   | インターネットアクセス >-              | 本製品を経由して<br>インターネットに |
| 管理者バスワードを ―――<br>変更します。  | 管理者パスワード >                  | 接続する場合。              |
|                          | 省電力(モード) 5分 >-              | 省電力モードを<br>変更します。    |
|                          | ファームウェアバージョン                |                      |
| 本製品を再起動します。 —            | 装置の再起動                      |                      |
|                          | 装置のシャットダウン                  | 本製品のシャットダウン<br>します。  |
| 初期状態に戻します。 ——            | 初期設定にリセット                   |                      |
|                          |                             |                      |
|                          |                             |                      |

## 4 新しフォルダを確認してください。

| ۸    | AIR READER 10                        | <b>II</b> 2 |
|------|--------------------------------------|-------------|
|      | 写真                                   | ≡<br>##     |
|      | All Photos                           |             |
|      | 写真2                                  |             |
| TO . | 001.jpg<br>2000-01-01 09:41:09 +0900 | 879KB       |
| 1    | 002.jpg<br>2009-07-14 23:32:32 +0900 | 845KB       |
|      | 003.jpg<br>2009-07-14 23:32:32 +0900 | 595KB       |

### Wi-Fi(ワイヤレス)モードのSSIDとパスワードの変更

▲ セキュリティ強化のためSSIDとバスワードは変更してからご使用ください。

1 [設定]メニューで [Wi-Fiネットワーク] をタッブします。 設定中にスマートフォン/タブレットがタイムアウトすると設定が保存されない場合があります。 設定中に画面のタイムアウトの時間をできる限り長くしてください。

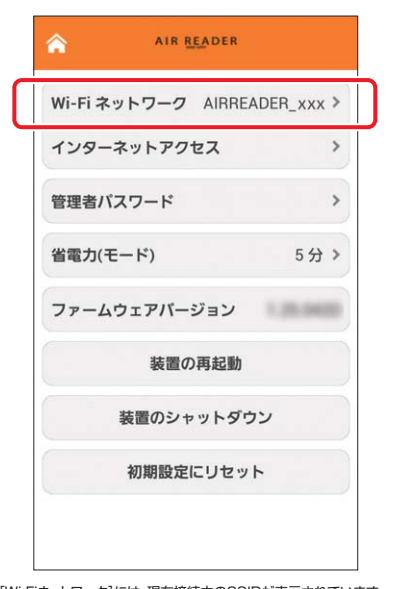

※ [Wi-Fiネットワーク] には、現在接続中のSSIDが表示されています。 ※SSIDの初期設定は、AIR READER\_XXX(XXX は半角英数字3文字)になります。

2 [Wi-Fiネットワーク名] に、新しいSSIDを入力します。 SSID は、半角英数字および、(アンダーバー)を使用し、1~15文字の範囲で設定してください。 出荷時設定は表示されている数字になります。

|                                                                                                    | AIR READER          |
|----------------------------------------------------------------------------------------------------|---------------------|
|                                                                                                    | /i-Fi ネットワーク名       |
|                                                                                                    | AIRREADER_XXX       |
| <ul> <li>Image: A start of the start of the start of</li></ul> | /i-Fi パスワードの要求      |
|                                                                                                    | /i-Fi パスワード (最低8文字) |
| •                                                                                                    | ******              |
|                                                                                                    | 適用                  |
|                                                                                                    | キャンセル               |
|                                                                                                    |                     |
|                                                                                                    |                     |

| - |  |
|---|--|
|   |  |
|   |  |

### [Wi-Fiパスワードの要求] がONになっていることを確認します。

[Wi-Fi/1スワードの要求]がOFFになっている場合は、パスワードの要求にチェックを入れONにしてください。 OFFにすると、Wi-Fiワイヤレス接続時にパスワードが要求されなくなります。 セキュリティ対策のため、通常はこの設定をONのまま使用し、データの安全性を確保してください。

| <b>^</b> | AIR READER   |   |
|----------|--------------|---|
| Wi-Fi ネ  | ットワーク名       |   |
| AIRREA   | DER_XXX      |   |
| Wi-Fi /  | スワードの要求      |   |
| Wi-Fi /  | スワード (最低8文字) |   |
| ******   |              | 0 |
|          | 適用           |   |
|          | キャンセル        |   |
|          |              |   |

4 [Wi-Fiバスワード (最低8文字)]に新しいバスワードを入力して [適用]をタップしてください。 バスワードは、半角英数字を使用し、8~63文字の範囲で設定してください。

|            | AIR READER        |   |
|------------|-------------------|---|
| Wi-Fi ネ    | ットワーク名<br>DER_XXX |   |
| Wi-Fi パ    | スワードの要求           |   |
| Wi-Fi / () | スワード (最低8文字)      | • |
|            | 適用                |   |
|            | キャンセル             |   |
|            |                   |   |
|            |                   |   |
|            |                   |   |

5 しばらくするとシステムエラーメッセージが表示されるので [OK] をタップします。 OKをタップすると設定が変更されますので、P.2の「10.スマートフォン/タブレットとWi-Fi(ワイヤレス) 接続する」で 再度新しいSSID/(スワードで接続してください。 ※アプリは再起動する必要があります。

|         | ATR R    | ADER          |   |
|---------|----------|---------------|---|
| Wi-Fi ネ | ットワーク    | AIRREADER_314 | > |
| インター    | ネットアクセ   | 22            | > |
| 管理者パン   | スワード     |               | > |
| システ     | ムエラー     |               |   |
| 接続に     | 失敗しまし    | t             |   |
| 1       | 段定       | ок            |   |
|         | 22.02.02 |               | 2 |
|         | 装置のシャ    | ットダウン         |   |

#### 本製品を経由してインターネットに接続

本製品のブリッジ機能を利用し、本製品を経由してスマートフォン/ タブレットをインターネットに接続します。

#### 【設定】 メニューで [インターネットアクセス] をタップします。 1

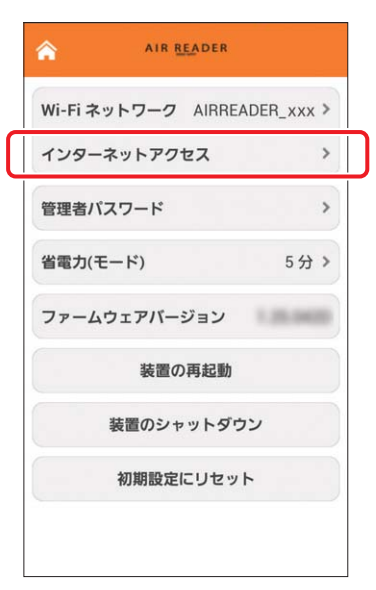

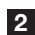

2 [インターネットアクセス]をONIにします。 アクセスポイントの検索が開始され、「ネットワークを選択して下さい」に接続可能なアクセスポイントの SSIDが表示されます。

| <b>^</b> | AIR READER   |  |
|----------|--------------|--|
| インター     | ーネットアクセス     |  |
| ネット      | フークを選択して下さい: |  |
| sanv     | vasupply     |  |
| -        | rs           |  |
| - 554    | rs           |  |
| -        | PR           |  |
|          | 更新           |  |
|          | 適用           |  |
|          | * • > • + 1  |  |

# 3 接続するアクセスポイントをタップします。

•[更新]をタップすると、アクセスポイントを再検索します。

| インターキ<br>ネットワー | マットフ<br>-クを追 | アクセス |       |  |
|----------------|--------------|------|-------|--|
| Conword        |              | 選択して | 下さい:  |  |
| Saliwas        | upply        |      |       |  |
| 35491          | ŧ            |      | 1.5.1 |  |
| 55475          | £            |      |       |  |
| SLAPE          | (            |      |       |  |
|                |              | 更新   |       |  |
|                |              | 適用   |       |  |
|                | =            | キャンセ | JL    |  |

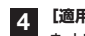

4 [適用]をタップします。 ネットワークパスワードの入力メッセージが表示されます。

5 選択したアクセスポイントのネットワークパスワードを入力し、[OK] をタップします。 自動で再起動します。

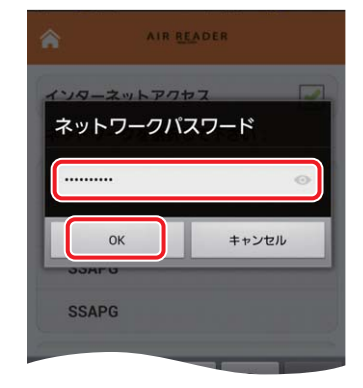

※アクセスボイントのネットワークバスワードについては、 アクセスボイントの取扱説明書を参照してください。
※ブリッジモードの設定が完了するとブリッジモードLEDが点灯します。

#### 管理者パスワードの変更

セキュリティ強化のため管理者バスワードは変更してからご使用ください。

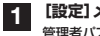

1 [設定]メニューで[管理者パスワード]をタップします。 管理者パスワードの変更画面が表示されます。

| Wi-Fi ネ | ットワーク  | AIRREA | DER_XXX 3 |
|---------|--------|--------|-----------|
| インター    | ネットアクt | zZ     | ;         |
| 管理者バ    | スワード   |        | ;         |
| 省電力(そ   | ヨード)   |        | 5分3       |
| ファーム    | ウェアバージ | ジョン    | 120.040   |
|         | 装置の    | 再起動    |           |
|         | 装置のシャ  | ットダウ   | 2         |
|         | 初期設定に  | こリセット  | •         |

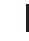

2 新しい管理者パスワードを入力し、[OK]をタップします。 パスワードは、半角英数字を使用し、8~63文字の範囲で設定してください。 管理者バスワードが更新されると、設定画面が表示されます。

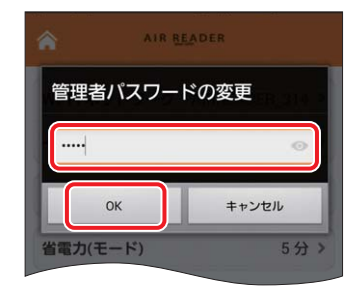

※管理者パスワードの初期設定は、「admin」です。

#### 省電力モードの変更

省電力モードではバッテリーの消費量を抑えることができます。 無操作状態になってから省電力モードに切替わるまでの時間を設定します。

1 [設定]メニューで[省電力(モード)]をタップします。

# 省電力モード設定画面が表示されます。

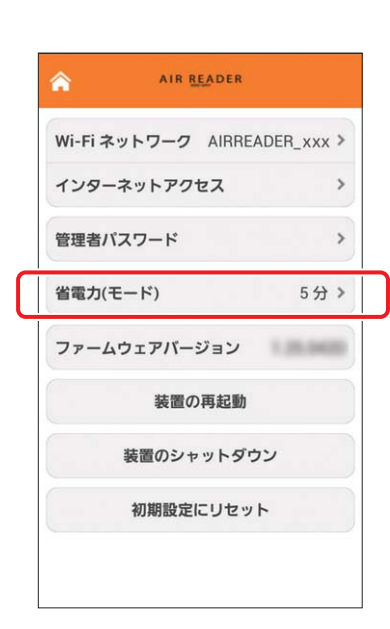

# 2 無操作状態になってから省電力モードに切替わるまでの時間をタップします。

| <b>^</b> | AIR READER |   |
|----------|------------|---|
| 電源を切るま   | での待機時間:    |   |
| しない      |            |   |
| 5分       |            | ~ |
| 10分      |            |   |
| 30 分     |            |   |
|          | 適用         |   |
|          | キャンセル      |   |
|          | _          |   |

※初期設定は「5分」です。 ※「しない」を設定した場合は、省電力モードには切替わりません。

3 [適用]をタップします。

正しく設定されると、変更された設定画面が表示されます。

#### ファームウェアバージョンの確認

[ファームウェアバージョン]で確認できます。

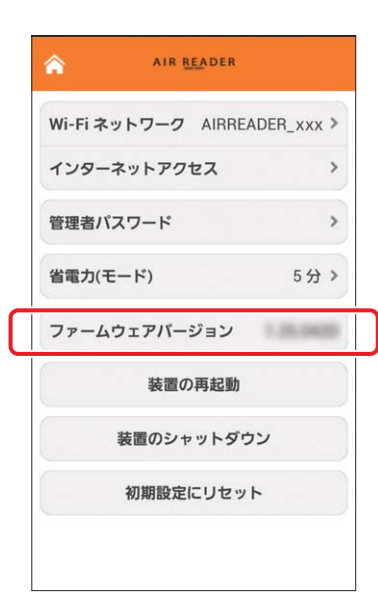

#### 本製品の再起動

本製品とAIR READERを再起動します。

1 [設定]メニューで[装置の再起動]をタップします。 再起動の確認メッセージが表示されます。

| Wi-Fi ネットワーク | AIRREADE | R_xxx > |
|--------------|----------|---------|
| インターネットアク    | セス       | >       |
| 管理者パスワード     |          | >       |
| 省電力(モード)     |          | 5分>     |
| ファームウェアバー    | ジョン      | 15.943  |
| 装置の          | D再起動     |         |
| 装置のシー        | ッットダウン   |         |
| 初期設定         | にリセット    |         |

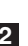

2 【再起動】をタップします。 しばらくすると、システムエラーメッセージが表示されます。

| AIR READER        |              |
|-------------------|--------------|
| Wi-Fi ネットワーク AIRF | READER_314 > |
| インターネットアクセス       | >            |
| 管理者パスワード          | >            |
| 装置を再起動しますか?       |              |
| 再起動               | キャンセル        |
| 装置の再起動            | ħ            |
| 14415             | ブウン          |

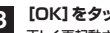

# 3 [OK] をタップします。 正しく再起動されると、設定画面が表示されます。

| Wi-Fi ネットワーク AIRREA | DER_314 |
|---------------------|---------|
| インターネットアクセス         |         |
| 管理者パスワード            |         |
| システムエラー             | 5 50    |
| 接続に失敗しました           |         |
| 設定                  | ок      |

#### 本製品の終了

本製品の電源をOFFにします。

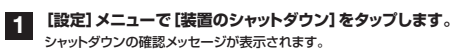

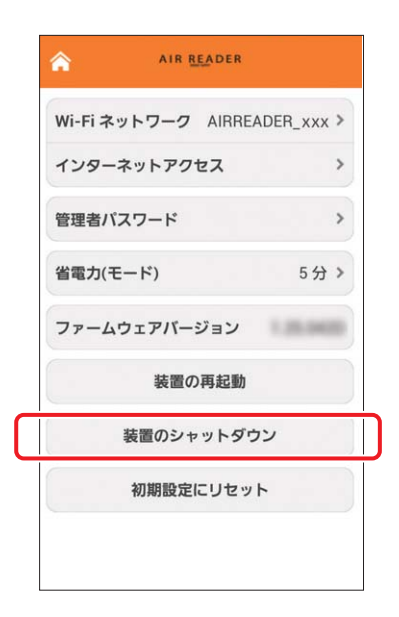

# 2 [シャットダウン]をタップします。 しばらくすると、システムエラーメッセージが表示されます。

| AIR READER          |           |
|---------------------|-----------|
| Wi-Fiネットワーク AIRREAD | DER_314 > |
| インターネットアクセス         | >         |
| 管理者パスワード            | >         |
| 装置をシャットダウンします       | か?        |
| シャットダウン キャ:         | ンセル       |
| 装置の再起動              |           |
| ~~~~ トダウン           | ,         |

#### 工場出荷時状態に戻す

本製品とAIR READERの設定を工場出荷時の設定に戻します。 ※本体のリセットボタンを押すことでも工場出荷状態時の設定にもどすこともできます。 詳しくはP.15の「21.本体のリセット」をご覧ください。

- 1 [設定] メニューで [初期設定にリセット] をタップします。 リセットの確認メッセージが表示されます。
  - AIR READER  $\hat{}$ Wi-Fi ネットワーク AIRREADER\_XXX > インターネットアクセス > 管理者パスワード > 省電力(モード) 5分> ファームウェアバージョン 1.00 100 装置の再起動 装置のシャットダウン 初期設定にリセット

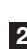

#### 2 [リセット]をタップします。 しばらくすると、システムエラーメッセージが表示されます。

| â            | AIR RI           | ADER           |   |
|--------------|------------------|----------------|---|
| Wi-Fi ネ      | ットワーク            | AIRREADER_314  | > |
| インター         | ネットアクヤ           | 22             | > |
| 管理者パ         | スワード             |                | > |
| 全ての調<br>値にリ1 | 表置の設定を<br>セットします | を工場出荷時の設定<br>す |   |
| Ut           | マット              | キャンセル          |   |
|              | 装置の              | 再起動            |   |
|              |                  | ットダウン          |   |

#### 3 [OK]をタップします。

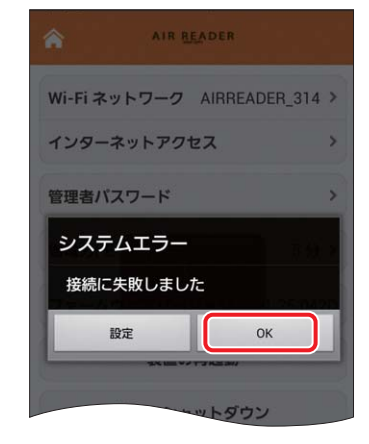

本製品の電源がOFFになり、AIR READERのメイン画面が表示されます。 AIR READERを使用する場合は、AIR READERをいったん終了し、再度本製品とAIR READERを 接続してからAIR READERを起動してください。 詳細は、P.2の「9.ワイヤレスカードリーダーを使用する」を参照してください。

Wi-Fi ネットワーク AIRREADER\_314 > インターネットアクセス

3 [OK]をタップします。

| シス | テムエラー   |    |   |
|----|---------|----|---|
| 接続 | に失敗しまし; | 5  |   |
|    | 設定      | ок | Ĵ |

AIR READERのメイン画面が表示されます。 AIR READERを使用する場合は、AIR READERをいったん終了し、再度本製品とAIR READERを接続してから AIR READERを起動してください。 詳細は、P.2の「9.ワイヤレスカードリーダーを使用する」を参照してください。

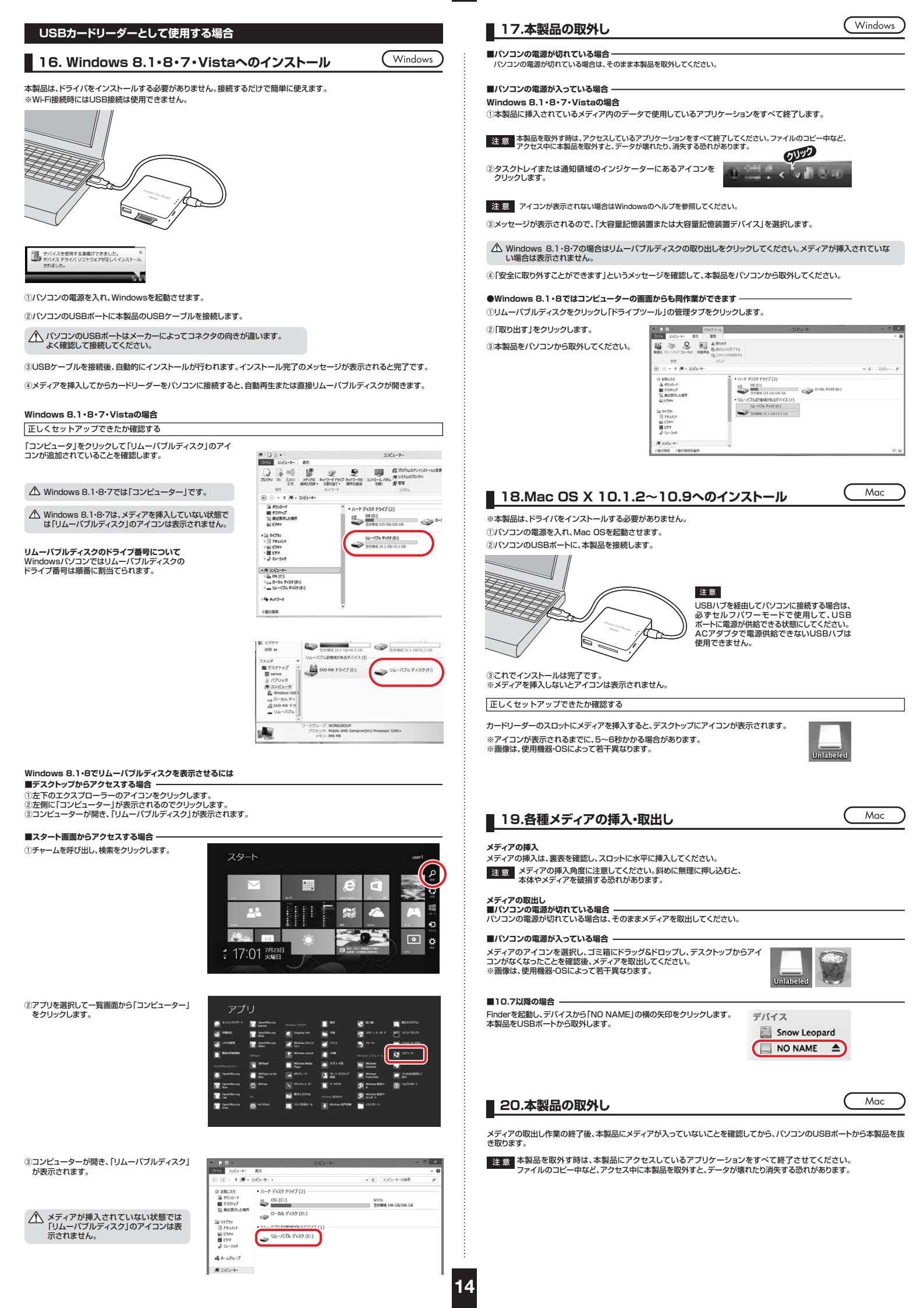

#### ■ 21.本体のリセット

バスワードや管理者バスワードを忘れた場合などは、本体をリセットすることで、工場出荷時状態に戻すことができます。 ※アプリを使用して作業することもできます。P.13の「工場出荷状態に戻す」をご覧ください。

▲ 本体の充電中およびUSBモードでは、本体をリセットできません。次の操作を行う前に、USBケーブルを本製品から 取外してください。

# 1 本製品の電源ボタンをONにします。

※本製品が十分充電できていることを確認してください。

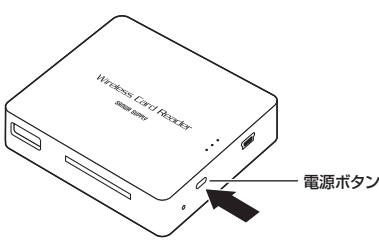

2 本製品の側面にあるリセットボタンを約15~20秒長押ししてください。

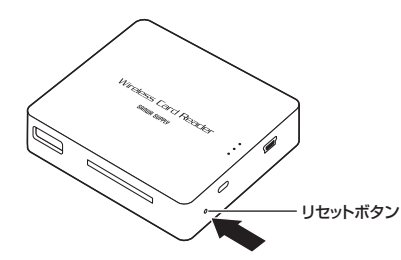

リセットボタンは、細いピンなどで本体を傷つけないように真っ直ぐ押してください。

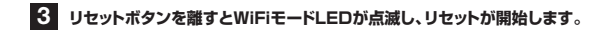

4 WiFiモードLEDの点滅がゆっくりになればリセット完了です。

### ■ 22.よくある質問

Q 本製品とスマートフォン/タブレットがWi-Fi接続できません。 A・Wi-Fi通信の動作範囲は約10mです。ただし、他の機器から電波干渉を受けている場合は、著しく動作範囲が狭くなる 可能性があります。

本製品とスマートフォン/タブレットの距離を近づけて、再度P.2の「9.ワイヤレスカードリーダーを使用する」を試して ください。

・スマートフォン/タブレットのWi-FiがONになっていることを確認してください。

#### Q Wi-Fi(ワイヤレス)モードで、本製品とスマートフォン/タブレットが接続できなる。

 ・省電力モードが有効になっている場合は、本体が省電力モードになり接続が切れてしまいます。
 省電力モードに切替わるまでの時間は、省電力モードで設定できます。詳細は、P.12の「省電力モードを変更する」を 参照してください。

- ・他の機器から電波干渉を受けている恐れがあります。
   ・Bluetooth機器や無線機器、コードレス電話器などから離して使用してください。
- ・バッテリーの残量が少ない恐れがあります。Wi-Fi(ワイヤレス)モードで使用するときは、本製品を充電してください。

#### Q Wi-Fi(ワイヤレス)モードで、同時に何台もの機器を接続することはできますか?

A・本製品は最大5台まで同時に接続できます。ただし、アプリをインストールしたスマートフォン/タブレットのみです。

# Q 本製品をパソコンに接続したまま、Wi-Fi(ワイヤレス)モードで使用できますか? A・本製品とパソコンをUSBケーブルで接続すると、Wi-Fi(ワイヤレス)モードでは使用できません。

本体の充電、およびUSBモードになります。USBモードでは、カードリーダーとして使用してください。

#### Q SDXCメモリーカードが認識しない。

A・SDXCメモリーカードの対応はご使用のスマートフォン/タブレットにより異なります。

# Q Wi-Fi(ワイヤレス)モードのパスワード、または管理者パスワードを忘れてしまった。 A・本製品をリセットすることで、工場出荷時状態に戻すことができます。(「21.本製品のリセット」参照)

Wi-Fi(ワイヤレス)モードのパスワードの初期設定は、本製品のシリアルシールに記載されています。 管理者バスワードの初期設定は、「admin」です。

#### Q 充電完了になるまでの時間が2時間以上かかります。

A・充電時間の目安は5V 1A供給時です。パソコンなどで充電する場合は充電時間が長くなります。メモリー

# 23.仕様

| インタ | -:       | フェー | -ス | USB Ver.2.0準拠(USB Ver.1.1上位互換)  |  |  |  |  |
|-----|----------|-----|----|---------------------------------|--|--|--|--|
| ス [ |          | ッ   | 7  | SDメモリーカード対応スロット×1、USBボート×1      |  |  |  |  |
| 無緩  | <b>R</b> | 仕   | 様  | IEEE 802.11b/g/n(2.4GHz)        |  |  |  |  |
| セキ  | Ъ        | リテ  | イ  | WPA2                            |  |  |  |  |
| 電   |          |     | 源  | 内蔵リチウムポリマーバッテリー(1650mAh)        |  |  |  |  |
| 充電  |          | 時   | 間  | 約2時間                            |  |  |  |  |
| 最大的 | 使」       | 用時  | 間  | 約4時間                            |  |  |  |  |
| サイ  | ズ        | ・重  | 量  | W72.5×D62×H20mm(ケーブル除く)・約74g    |  |  |  |  |
| ケー  | ノ        | ゛ル  | 渐  | 約60cm(±10mm)                    |  |  |  |  |
| 消費  | ę        | 電   | 流  | 動作時:500mA(MAX)、スタンバイ時:30mA(MAX) |  |  |  |  |
| 環境  | HL I     | 条   | 件  | 動 作 時 温度:0℃~40℃、湿度:0~75%        |  |  |  |  |
| (結露 | な        | きこ  | と) | 保管時温度:0℃~60℃、湿度:0~75%           |  |  |  |  |
|     |          |     |    |                                 |  |  |  |  |

※USB2.0機器として使用するためにはUSB2.0対応のホストアダプタかUSB2.0対応のポートを搭載した機器でなくては \*USB2-U機器としく使用するにおしらおとこり対応のホストゲタブタかUSB2-U対応のホートを搭載した機器でなくとは なりません。 \*Mac OSではUSB2.0対応のホストアダブタかUSB2.0対応のボートを搭載しOS10.2.7以降をインストールした機種が 必要です。 \*上記以外の環境ではUSB1.1で動作します。 \*USB2.0非搭載機ではデータ転送速度は低下します。

# 24.対応フォーマット一覧

#### ■iOSアプリ対応フォーマット

| 文書 | doc/htm/html/pdf/ppt/rtf/txt/xls |
|----|----------------------------------|
| 写真 | bmp/gif/jpg/jpeg/png/tiff        |
| 動画 | mov/mp4                          |
| 音楽 | m4a/mp3/wav                      |

※ファイルによっては上記拡張子でも表示・再生できない場合があります。
※すべての再生を保証するものではありません。

#### ■Androidアプリ対応フォーマット

| 文書 | htm/html/txt         |
|----|----------------------|
| 写真 | bmp/gif/jpg/jpeg/png |
| 動画 | mkv/mp4              |
| 音楽 | m4a/mp3/wav          |

\*\*ファイルによっては上記拡張子でも表示・再生できない場合があります。 \*\*Android搭載機器の場合は上記の拡張子以外のコンテンツも対応できる場合があります。

※すべての再生を保証するものではありません。

## 最新の情報はWEBサイトで!! http://www.sanwa.co.jp/

■サポート情報 ■ドライバのダウンロード ■よくある質問(Q&A)
 ■各種対応表 など、最新情報を随時更新しています。 ▼トップページから ▼サポートページへ -----2 -MIN 179 U ご質問、ご不明な点などが -ありましたら、ぜひ一度 弊社WEBサイトをご覧ください。 ージを直接ご覧いただくこともできます。 各情報へ

本取扱説明書の内容は、予告なしに変更になる場合があります。 最新の情報は、弊社WEBサイト(http://www.sanwa.co.jp/)をご覧ください。

### サンワサプライ株式会社

| 岡山サプライセンター/〒700-0825 岡山県岡山市北区田町1-10-1    | TEL.086-223-3311 | FAX.086-223-512 |
|------------------------------------------|------------------|-----------------|
| 東京サプライセンター / 〒140-8566 東京都品川区南大井6-5-8    | TEL.03-5763-0011 | FAX.03-5763-003 |
| 札幌営業所/〒060-0808 札幌市北区北八条西4-1-1 パストラルビルN8 | TEL.011-611-3450 | FAX.011-716-899 |
| 仙台営業所/〒983-0851 仙台市宮城野区榴岡1-6-37宝栄仙台ビル    | TEL.022-257-4638 | FAX.022-257-463 |
| 名古屋営業所/〒453-0015 名古屋市中村区椿町16-7カジヤマビル     | TEL.052-453-2031 | FAX.052-453-203 |
| 大阪営業所/〒532-0003 大阪市淀川区宮原4-1-45新大阪八千代ビル   | TEL.06-6395-5310 | FAX.06-6395-531 |
| 福岡営業所/〒812-0012 福岡市博多区博多駅中央街8-20第2博多相互ビル | TEL.092-471-6721 | FAX.092-471-807 |
|                                          |                  |                 |